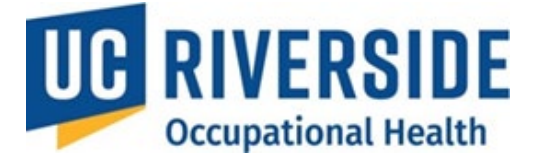

**Occupational Health Surveillance System** 

## Participant- Acknowledging a Medical Assessments

## **Medical Assessment Review and Acknowledgment**

- 1. **Medical Review:** After submission, a Medical Professional reviews the Risk Assessment and HQ to determine if any medical services or consultations are needed before protocol work can begin.
- 2. Acknowledgment Required: Participants must acknowledge the Medical Assessment in the system, regardless of whether services are required.

## Acknowledging the Medical Assessment

- 1. Log in to <u>https://ehs.ucop.edu/ohss</u>.
- 2. Under **Pending Actions**, select **Review Medical Assessment** (this option is only visible if acknowledgment is required).

| $\equiv \mid$ UC Safety $\mid$ OHSS - Demo                                                          | <b>III</b> (2)                                                                                                    |
|----------------------------------------------------------------------------------------------------|----------------------------------------------------------------------------------------------------|
| Welcome, Marion Cotil                                                                               | ard                                                                                                    |
| My Assessments<br>Assessment Renewals<br>All Assessments<br>Incomplete<br>Completed<br>No Exposures | Pending Actions<br>Verify Your Health Questionnaire<br>Review Medical Assessment(s)<br>A health professional has completed a Medical Assessment for your review<br>or You have an incomplete Health Surveillance survey that requires your<br>attention.<br>Renewal processes<br>Renewal processes require your attention. |
| Learn about OHSS Process <b>D</b>                                                                   | Supervisor Actions<br>Create a New Risk Assessment<br>If you are a Supervisor                                                                                                    |

- 3. Navigate to the My Assessments page.
  - Medical Assessments requiring acknowledgment will be marked with a red flag in the MA column.
    Action Required

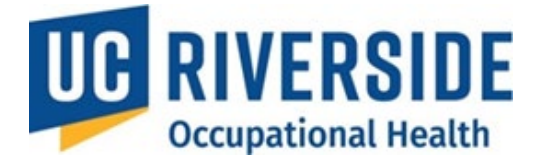

## My Assessments

| 🗯 = Action Required |                       |                       |                          |                      |                |  |
|---------------------|-----------------------|-----------------------|--------------------------|----------------------|----------------|--|
| Supervisor \$       | RA ≑ ①                | HQ≑⊕                  | MA ≑ ①                   | Process Completed \$ | Renewal Date 🗢 |  |
|                     | 08/07/2024 - <u>A</u> | 08/29/2024 - <u>C</u> | 🍽 11/27/2024 - <u>CR</u> | -                    | -              |  |

- 4. Select the date to view the Medical Assessment.
- 5. Carefully review the document and click **I Have Reviewed My Medical Assessment** to confirm acknowledgment.

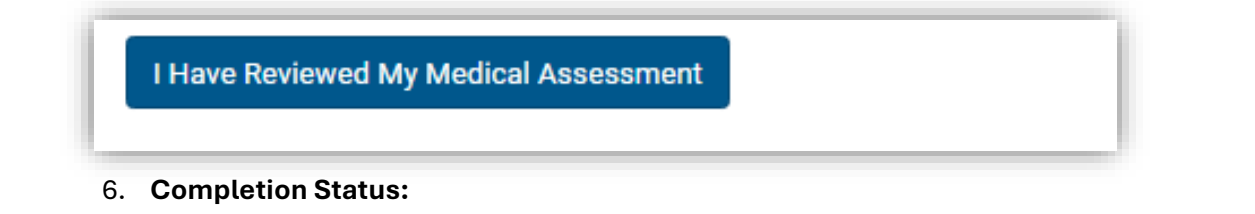

 If no services are required or services are optional recommendations, the system will clear you.

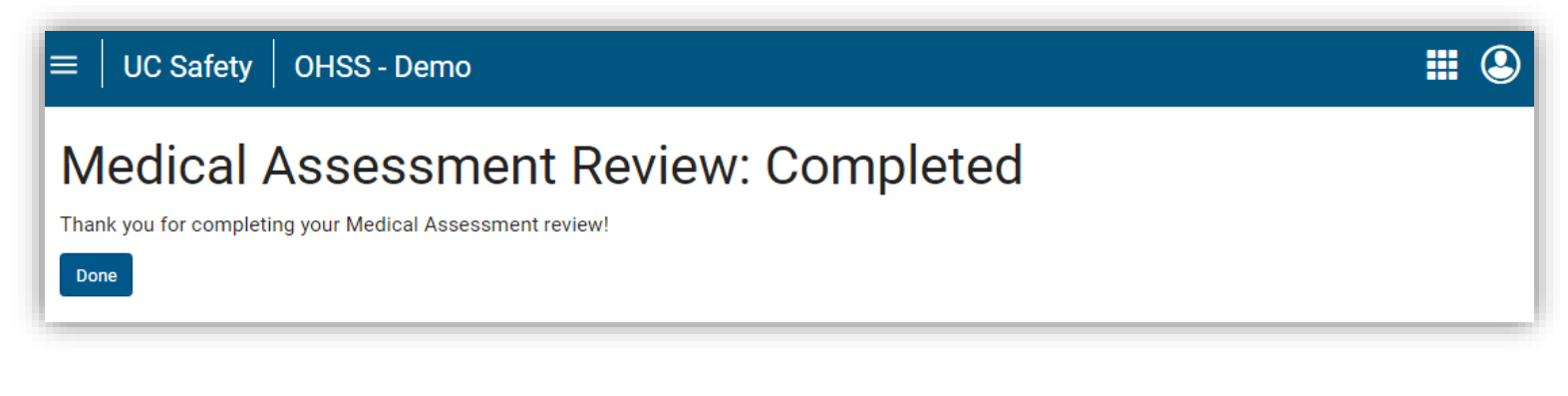

• If services are needed, you will receive instructions to contact the Occupational Health team at <a href="mailto:ehsocchealth@ucr.edu">ehsocchealth@ucr.edu</a>.

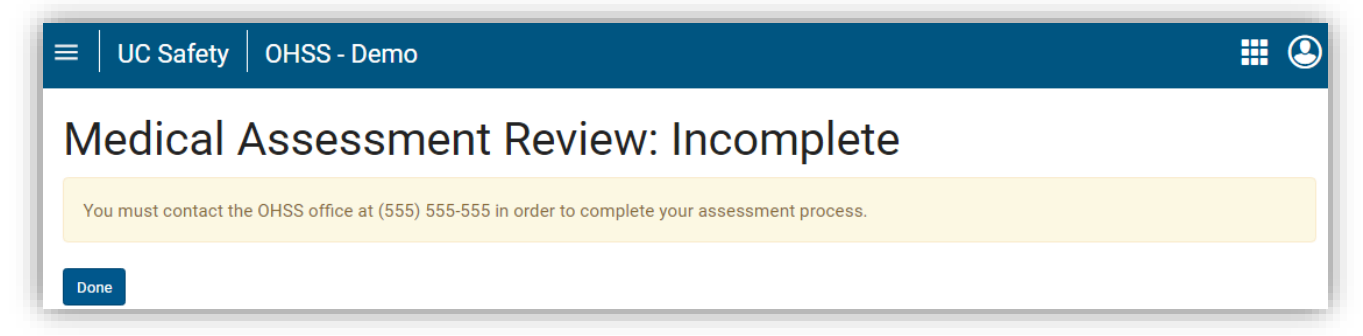

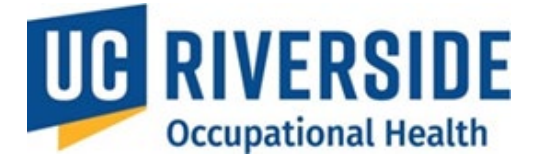

7. Check the **Process Completed** column on the **My Assessments** page to verify completion.

| $\equiv \mid$ UC Safety $\mid$ O | HSS - Demo            |                  |                       | <b>III (2</b> )     |  |  |  |  |
|----------------------------------|-----------------------|------------------|-----------------------|---------------------|--|--|--|--|
| My Assessments                   |                       |                  |                       |                     |  |  |  |  |
| 📕 = Action Required              |                       |                  |                       |                     |  |  |  |  |
| Supervisor 🗢                     | RA \$ ①               | HQ <b>\$</b> ①   | MA \$ (i)             | Process Completed - |  |  |  |  |
| Natalie Portman                  | 10/10/2016 - <u>A</u> | 05/22/2015 - ፫ ▼ | 10/11/2016 - <u>C</u> | 10/11/2016          |  |  |  |  |